# System Entry Guide: Case Closures

Purpose:

This guide provides hands-on learning of system entries for W-2 case closures and work program disenrollment.

Learning Objectives:

- Complete case closure and end the W-2 episode in CARES Worker Web (CWW).
- Disenroll cases from work programs.

#### **Table of Contents**

| INTRODUCTION                                                 | . 3        |
|--------------------------------------------------------------|------------|
| Instructions for Using this Entry Guide<br>Symbols and Icons | .3<br>.4   |
| CASE CLOSURES                                                | 5          |
| CARMEN                                                       | 6          |
| Case Closure<br>Entries                                      | . 6<br>. 6 |
| Haylee 1                                                     | 12         |
| Case Closure<br>Entries                                      | 12<br>12   |
| Congratulations!1                                            | 13         |

#### W-2 Contact Information

Questions regarding this training material should be directed via your local agency process to the Partner Training Team, Email: PTTTrainingSupp@wisconsin.gov

A contact person is available to answer e-mailed questions related to this training material, assist you in completing any activity that you are having difficulty with, and/or provide explanation of anything else about this training material.

Questions regarding W-2 production cases and systems should be directed via your local agency process to the BWF Work Programs Help Desk at: Email: <u>bwfworkprogramshd@wisconsin.gov</u> Telephone: (608) 422-7900. W-2 Policy questions should be directed to your Regional Office staff.

DCF is an equal opportunity employer and service provider. If you have a disability and need information in an alternate format, or need it translated to another language, please contact
(608) 535-3665 or the Wisconsin Relay Service (WRS) – 711.

For civil rights questions call (608) 422-6889 or the Wisconsin Relay Service (WRS) – 711.

# Introduction

We are at the final step in our case entries: case closure and disenrollment from work programs. Cases may close for eligibility reasons (such as being over income or assets, failing to verify information, moving out of state, receiving 12 months of CMF/+ services, etc.), for non-cooperation with program requirements (such as losing contact with the agency, failure to complete job search, not cooperating with requirements, etc.), or at the participant's request.

As you work through this System Entry Guide, determine why a case may close, take steps to end the W-2 episode in CWW, and disenroll the cases from WWP.

### **Instructions for Using this Entry Guide**

- 1. Print a copy of this System Entry Guide: Case Closures.
- 2. Follow the instructions in this Guide step-by-step.
- 3. You will enter the Carmen case first, then the Haylee case.
  - a. The System Entry Guide: Case Closures provides the details for completing your entries.
    - b. If any information is not provided in the scenario, make it up.
- 4. Use CWW System Help any time you have a question about a page. Simply click the Help button on the top right of a page to access the Help for that page.
- 5. Use WWP Help Center any time you have a question about a page in WWP. The WWP Help Center is in the Worker Tools Tab of WWP.

Contact <u>PTTTrainingSupp@wisconsin.gov</u> immediately with any problems, or if something does not work as explained in the instructions.

### **Symbols and Icons**

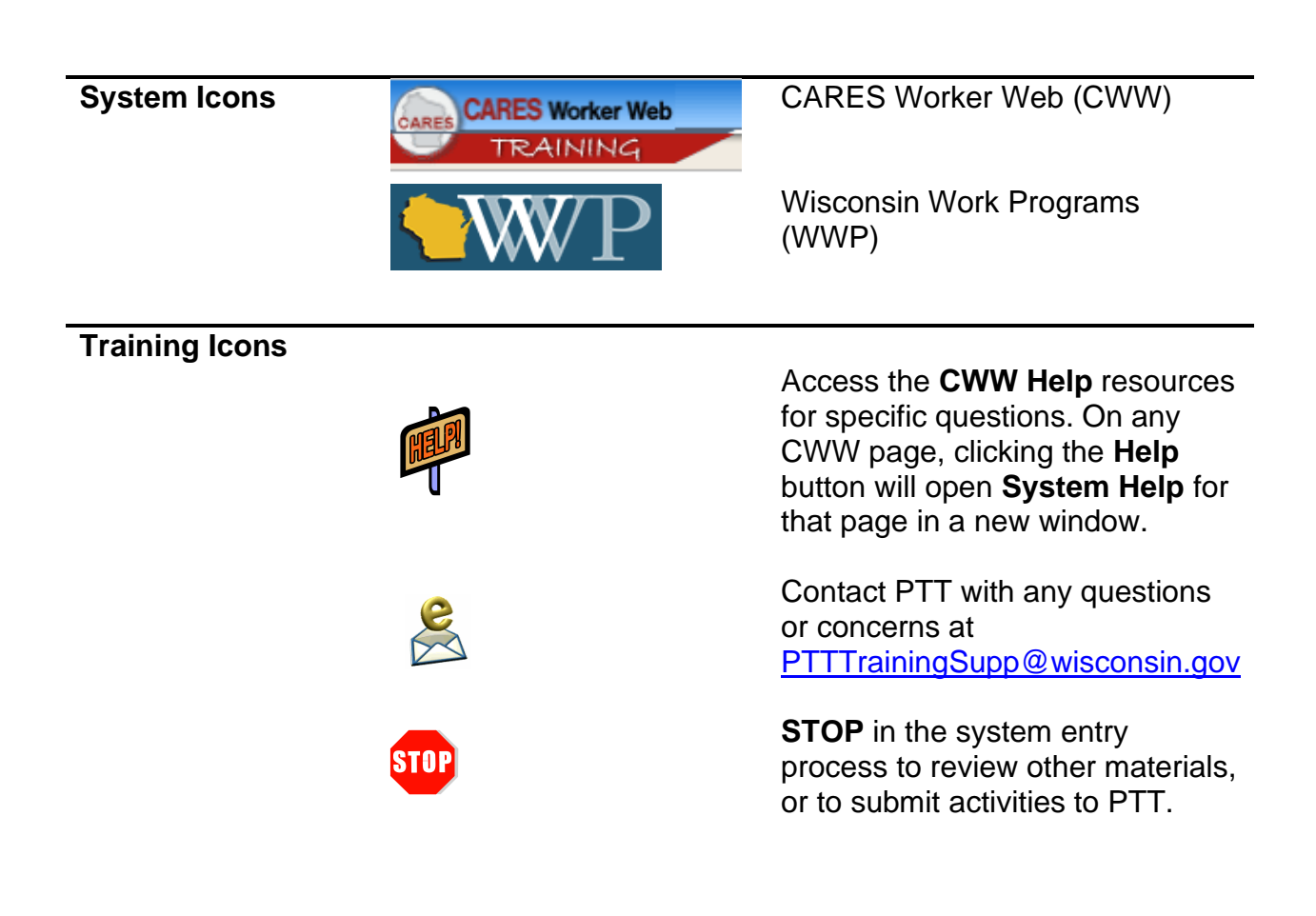

# **Case Closures**

As a reminder, the following is needed to complete the Closure portion of Initial New Worker Training.

| Complete in the<br>Learning Center: | Make Entries in CWW and WWP:   | Submit via Quia:   |
|-------------------------------------|--------------------------------|--------------------|
| NWT Completion –                    | NWT Completion – Financial and | 🗌 W-2 Final        |
| Financial and                       | Employment Planner             | Assessment for     |
| Employment Planner                  | Entry Guide: Case Closure      | Financial and      |
|                                     |                                | Employment Planner |
|                                     | Case Name PIN                  |                    |
|                                     | Carmen                         |                    |
|                                     |                                |                    |
|                                     | Haylee                         |                    |
|                                     |                                |                    |

Use this System Entry Guide to complete Case Closures.

Contact the Partner Training Team with any questions or concerns at <a href="https://www.example.com"><u>PTTTrainingSupp@wisconsin.gov</u></a>.

# Carmen

### **Case Closure**

Carmen has been working for a while now and participating in her job retention appointments. You schedule a check-in. She informs you that she is moving this week to live with her grandma in Rockford, IL.

### Entries

#### CWW

| Household Address                                                                                                    |                                          |                              | Find Matching Cases |
|----------------------------------------------------------------------------------------------------|------------------------------------------|------------------------------|---------------------|
| County of Residence:                                                                                                    | opulate with office address (f           | or homeless Primary Persons) |                     |
| Number     Unit     Direction       1212     S - SOUTH      Image: South market in the south market in the south market i | *St / Rural Rt / Box Number<br>JEFFERSON | Suffix                       | Quadrant Apt        |
| Additional Address Info                                                                                                    |                                          |                              |                     |
| *City *State                                                                                                    |                                          | *ZIP                         | Phone               |
| EAU CLAIRE WI - WISCONSIN                                                                                                    |                                          | 54701 -                      |                     |
| W-2 Geographical Area                                                                                                    | Override W-2 Geographic                  | al Area                      |                     |
| BOSNORTHWEST                                                                                                    |                                          |                              |                     |
| Address Verification                                                                                                    | Post Office Suggested Ad                 | dress Verification           |                     |
|                                                                                                    | 0                                        |                              |                     |
| Contact Information                                                                                                    |                                          |                              |                     |

**Step 1**:

Access Carmen's case in CWW.

**Step 2:** Enter Carmen's new address on the **General Case Information** page.

| Individual Demographic Informa                          | ation                    |                |                                     |
|---------------------------------------------------------|--------------------------|----------------|-------------------------------------|
| Effective Period                                        |                          |                |                                     |
| * Begin Month: 05 /                                     | 2020                     | Last Updated:  | 05/14/2020                          |
| Individual Details                                      |                          |                |                                     |
| * Individual:                                           | MA WIN R 24F             | PP             |                                     |
| Identity Verification:                                  | DR - DRIVER'S LICENSE    | < □            |                                     |
| Identity MA Verification:                               |                          | < 	□           |                                     |
| SSN Cooperation:                                        |                          |                |                                     |
| * Marital Status:                                       | SI - SINGLE-NEVER MARRIE | D Verification | NQ - NOT QUESTIONABLE               |
| * Resides In WI:                                        | Yes 🗸                    | * Verification | MA - MAIL RECEIVED AT ADDRESS       |
| * Intent To Reside In WI:                               | Yes 🗸                    |                |                                     |
| Migrant Farm Worker:                                    | No 🗸                     | Verification   | NQ - NOT QUESTIONABLE               |
| Special Needs Child:                                    | ~                        | Verification:  |                                     |
| Fleeing Felon Or In Violation Of<br>Probation / Parole: | No 🗸                     | Source:        |                                     |
| Physical Exam                                           |                          |                |                                     |
| Physical Exam Completed?                                |                          | Good Cause:    |                                     |
| Physical Exam Date:                                     |                          | Source:        |                                     |
| Obsolete Information                                    |                          |                |                                     |
| Offender Working Without Pay:                           |                          | Verification:  |                                     |
|                                                         |                          | <b>(</b> ) 🛈 🖬 | Enter New Begin Month 🛛 📶 🖓 🙀 🚱 🕖 🖉 |

Step 1: Enter NO for Resides in WI and Intend to Reside in WI on the Current Demographics page.

**Step 2:** Run eligibility and confirm with Closure Reasons 238 and 239.

| Record Management           |                                   |                            |                                           |
|-----------------------------|-----------------------------------|----------------------------|-------------------------------------------|
| Last Updated:               | 06/09/2020                        | Episode Number:            | 1                                         |
| Delete Reason:              |                                   |                            |                                           |
| W-2 Episode                 |                                   |                            |                                           |
| W-2 Eligibility Begin Date: | 05/14/2020                        |                            |                                           |
| Episode Begin Date:         | 06/09/2020                        |                            |                                           |
| Episode End Date:           |                                   | Work Program End Reason 1: |                                           |
| 6                           |                                   | Work Program End Reason 2: |                                           |
| Individual Placement Infor  | mation                            |                            | Check for Non-CMF/+ Placement Eligibility |
|                             |                                   |                            |                                           |
| Step 1:                     | Enter today's date for t<br>page. | he Episode End Date        | on the W-2 Placement                      |

**Step 2:** Enter **Case Comments** explaining eligibility determination and why the case is closing.

 Example: Carmen reported that she is moving to Rockford IL this week. I updated her address. Her W-2 case is now closed due to not living in WI.

| nent       | Participation Period: January 16 <sup>th</sup> 2021 - February 15 <sup>th</sup> 2021 > |        |         |               |          |        |          |  |
|------------|----------------------------------------------------------------------------------------|--------|---------|---------------|----------|--------|----------|--|
| Comr       | Sunday                                                                                 | Monday | Tuesday | Wednesday     | Thursday | Friday | Saturday |  |
| + Add PIN  | 10                                                                                     | 11     | 12      | 13            | 14       | 15     | 16       |  |
| orker Task | 17                                                                                     | 18     | 19      | 20            | 21       | 22     | 23       |  |
| W pbA +    | 24                                                                                     | 25     | 26      | 27            | 28       | 29     | 30       |  |
|            | 31                                                                                     | 1      | 2       | 3<br>JR- 1.0  | 4        | 5      | 6        |  |
|            | 7                                                                                      | 8      | 9       | 10<br>JR- 1.0 | 11       | 12     | 13       |  |
|            | 14                                                                                     | 15     | 16      | 17            | 18       | 19     | 20       |  |

#### WWP

- **Step 1:** Enter all participation through closure/disenrollment date on the **Participation Calendar** to show that Carmen has completed all assigned activities.
- \_\_\_\_\_
- **Step 2:** Enter **PIN Comments** documenting Carmen's participation through closure/disenrollment.

| + Add PIN Comment | W-2: Submitted<br>Begin Date: 02/01/2021     | + New Employability Plan<br>Submit Date: 02/04/2021<br>End Date: 03/03/2021 |
|-------------------|----------------------------------------------|-----------------------------------------------------------------------------|
|                   | W-2: Worker Voided<br>Begin Date: 02/01/2021 | Submit Date: 02/02/2021<br>End Date: 03/01/2021                             |
| ask               | W-2: Worker Voided<br>Begin Date: 02/01/2021 | Submit Date: 02/02/2021<br>End Date: 03/01/2021                             |
| orker Ta          | W-2: Ended<br>Begin Date: 09/16/2020         | Submit Date: 09/16/2020<br>End Date: 01/31/2021                             |
| + Add W           | W-2: Ended<br>Begin Date: 08/16/2020         | Submit Date: 08/16/2020<br>End Date: 09/15/2020                             |
| ·                 | W-2: Ended<br>Begin Date: 08/01/2020         | Submit Date: 08/01/2020<br>End Date: 08/15/2020                             |

**Step 1:** Click on current EP from the **Employability Plans** page.

| N Comment | =                   | View Calendar End Employability Plan Due to Disenrollment Print Employability Plan |
|-----------|---------------------|------------------------------------------------------------------------------------|
| Id PI     | Employability Plan  |                                                                                    |
| + Ac      | Goals               | Employability Plan                                                                 |
|           | Employments         | Decarany W/ 2                                                                      |
| ask       | Activities          | EP Begin Date: 02/01/2021                                                          |
| ker 1     | Supportive Services | EP End Date: 03/03/2021                                                            |
| d Wor     |                     | Create EP without activities? No                                                   |
| + Ad      |                     | Goals                                                                              |
|           |                     |                                                                                    |

**Step 2:** Click on the End Employability Plan Due to Disenrollment button.

|           | End Employability Plan 🔋 |                                                                                                    |               |  |  |  |  |
|-----------|--------------------------|----------------------------------------------------------------------------------------------------|---------------|--|--|--|--|
| ment      | Goals                    |                                                                                                    |               |  |  |  |  |
| Con       |                          | Goal Type:                                                                                                   | Begin Date:   |  |  |  |  |
| DIN       |                          | Primary Employment Goal                                                                                      | 02/01/2021    |  |  |  |  |
| + Ad      |                          | Goal Name:                                                                                                   | End Date:     |  |  |  |  |
|           |                          | She would like to work in the clerical field as a data entry clerk                                           | 02/15/2021    |  |  |  |  |
| r Task    |                          | Goal Description:                                                                                            | End Reason:   |  |  |  |  |
| ld Worker |                          | This employment goal is in alignment with her Career<br>Assessment results and her pervious work experience. | Disenrollment |  |  |  |  |

**Step 3:** End Carmen's Primary Employment Goal with a DISENROLLMENT **End Reason**.

**Step 4:** End all remaining goals choosing the most appropriate **End Reason** for each goal.

| Activity:                                                                                                    | Planned End Date:                                                                                                    |
|----------------------------------------------------------------------------------------------------|----------------------------------------------------------------------------------------------------|
| Job Retention Services                                                                                          | 03/02/2021                                                                                                    |
| Activity Description:                                                                                           | Actual End Date:                                                                                                    |
| Meet with FEP to proactively address employment issues,<br>work/life balance and resources to support continued | MM/DD/YYYY                                                                                                    |
| Start Date:                                                                                                    | Completion Reason:                                                                                                    |
| 02/01/2021                                                                                                    | A - Successfully completed<br>B - Incomplete/interrupted<br>D - Disenrollment<br>K - Failed to participate - not good cause<br>L - Inappropriate assignment<br>N - Activity ended due to CMF placement/employment<br>P - Completed appropriate formal assessment within prior 12 mo.<br>S - Participant receiving SSI<br>V - Educational attainment and vocational training completion |

- Step 5: End Carmen's Job Retention Services activity with TODAY'S DATE as the Actual End Date
  - If this activity has a future begin date, you will need to delete it.
- **Step 6:** Select D DISENROLLMENT as the **Completion Reason**.
- **Step 7:** Click the End Employability Plan button.

| 5      | WWP                                            | Worker Tools                                                          | Case Management             |                               |                  | Frances I       | Mezera          | WWPTRN |
|--------|------------------------------------------------|-----------------------------------------------------------------------|-----------------------------|-------------------------------|------------------|-----------------|-----------------|--------|
|        | Participant                                    | Summary                                                               | 2                           |                               |                  |                 |                 |        |
| mment  | Lisenroll Participant                          |                                                                       |                             |                               | 6                | Reassign Worker | Cffice Transfer | r      |
| PIN Co | Basic Information                              |                                                                       |                             |                               |                  |                 |                 |        |
| ppy +  | NAME<br>DOB<br>01/15/1996<br>RACE              | AGE<br>24<br>ETHNICITY                                                | gender<br>F                 | <b>PIN</b>                    |                  |                 |                 |        |
|        | White                                          | Hispanic – Yes                                                        |                             |                               |                  |                 |                 |        |
|        | W-2 Program                                    |                                                                       |                             |                               |                  |                 | 15              |        |
|        | Enrollment I                                   | nformation                                                            |                             |                               |                  |                 |                 |        |
|        | W-2 STATUS<br>Enrolled<br>FEP<br>Kelsey Chappa | W-2 STATUS DATE<br>05/04/2020<br>W-2-CONTRACTOR<br>Workforce Resource | REFERRAL DATE<br>05/04/2020 | ENROLLMENT DATE<br>05/04/2020 | DISENROLLMENT D/ | ATE             |                 |        |
| 6      |                                                | k the Dison                                                           | Polone of State Marth Wa    | <br>                          | n the <b>Par</b> | ticinant        | Summe           | arv    |

- **Step 1:** Click the Disenroll Participant button on the **Participant Summary** page.
- Step 2: Click Disenroll from the disenrollment window.
- **Step 3:** Enter **PIN Comments** documenting the actions you took to end Carmen's EP and explaining your rationale behind disenrolling her from Work Programs.
  - Example: Carmen reported that she is moving to Rockford IL this week. Her W-2 case is now closed due to not living in WI. I ended her EP and disenrolled her from work programs.

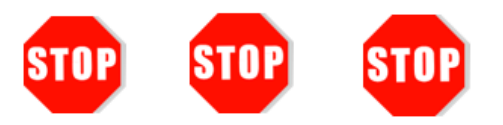

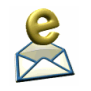

You have completed Carmen's case closure.

Send an email to PTTTrainingSupp@wisconsin.gov with:

- the subject line "Case Closure and Disenrollment Carmen," and
- Carmen's Case/PIN

Feedback received for Carmen's case closure is helpful to complete Haylee's case closure.

# Haylee

Now you have an opportunity to complete a case closure and disenroll from work programs on your own. Remember, you can contact <a href="https://www.ptttrainingSupp@wisconsin.gov">PTTTrainingSupp@wisconsin.gov</a> at any time. Good luck!

### **Case Closure**

Neither Haylee nor Luka have completed their assigned activities, nor have they attended any appointments that you have scheduled. You made repeated and varied attempts to contact them to reengage in activities. They have lost contact with the agency, and you are closing the case for non-cooperation.

#### **Entries**

| Step 1:  | Access Haylee's case in CWW.                                                                                                    |
|----------|----------------------------------------------------------------------------------------------------|
| Step 2:  | Enter an <b>Episode End Date</b> and a <b>Work Program End Reason</b> on the <b>W-2 Placement</b> page.                                                                                                    |
| Step 3:  | Run eligibility and confirm with <b>Closure Reason</b> 136 and/or 219.                                                                                                    |
| Step 4:  | Enter Case Comments.                                                                                                    |
| Step 5:  | Navigate to WWP                                                                                                    |
| Step 6:  | Enter all participation through closure/disenrollment date on the <b>Participation Calendar</b> for both Haylee and Luka to show they have not completed their assigned activities. You do not need to make a good cause determination because they have not notified you of, and provided an explanation of a reason for, missing the activities within seven days of the absence. |
| Step 7:  | Enter <b>PIN Comments</b> documenting your good cause determination for both Haylee and Luka.                                                                                                    |
| Step 9:  | End Haylee's and Luka's Employability Plan due to disenrollment.                                                                                                    |
| Step 10: | End all goals and activities with the appropriate <b>End Reason</b> and <b>Completion Reasons</b> .                                                                                                    |
| Step 11: | Enter appropriate <b>PIN Comments.</b> Include your repeated and varied attempts at contacting Haylee and Luka for reengagement.                                                                                                    |

**Step 12:** Click the Disenroll Participant button on the **Participant Summary** page.

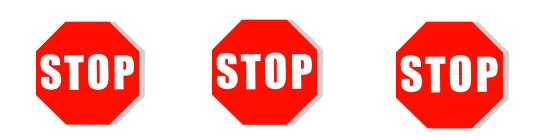

You have completed Haylee's case closure.

Send an email to <a href="https://www.email.com">PTTTrainingSupp@wisconsin.gov</a> with:

- the subject line "Case Closure Haylee," and
- Haylee's Case/PIN, and
- Luka's PIN

# **Congratulations!**

Congratulations, you did it! You took two cases from their Request for Assistance through case closure. In the process, you entered assessment information, determined eligibility, processed varied ongoing case changes, and reviewed eligibility. This is just the beginning.

As you transition into your job, continue to access the resources we discussed and reviewed along the way. Some resources to review include:

- The W-2 Policy Manual,
- Desk Aids (available in the PTT Learning Center), and
- Additional courses in PTT Learning Center.